# 哈尔滨工程大学信息化处文件

信息化处发〔2022〕 22号

## 关于印发《信息系统监测巡检规范》的通知

各办公室:

《信息系统监测巡检规范》经2022年第18次处长办公会讨论通过,现印发给你们,请认真贯彻执行。

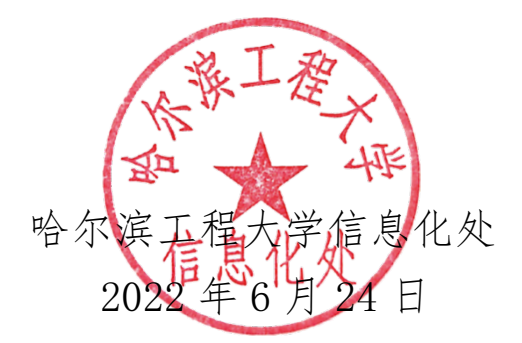

## 信息系统监测巡检规范

#### 第一章 总 则

**第一条**为了保障学校信息系统的安全稳定运行,规范巡检 操作流程,特制定本规范。

**第二条**通过信息系统监测巡检工作,及时发现信息系统存在的问题,并收集巡检对象信息,定期了解信息系统的运转情况,做好日常运行的基础数据记录,做到有问题早发现、早解决,避免隐患,确保信息系统平稳运行,保证信息系统业务正常运转。

**第三条** 本规范适用于业务系统、应用服务平台等各类信息 系统的监测巡检。

#### 第二章 巡检职责

**第四条** 各信息系统项目负责人做好信息系统的例行巡检、 节假日和重要时期的巡检工作,在规定的时间点联系厂商进行定 期巡检,落实执行巡检规范,发现问题及时处理。

#### 第三章 巡检要求

**第五条** 对系统服务器定期进行巡检,是确保信息系统安全 稳定运行的重要措施,巡检工作包括例行巡检、节假日和重要时 期的巡检。

第六条 项目负责人例行每天进行信息系统检测巡检;节假

日和重要安全保障时期及其他特殊时期,可适当增加巡检频次。

**第七条** 信息系统巡检内容包括:服务器巡检、数据库巡检、 应用模块巡检等。

**第八条**项目负责人在巡检工作中,应认真负责反映信息系统运行质量。监测巡检结果要认真进行记录在系统运行监控工作周报中,每周上传信息系统运行监控签报。

**第九条**项目负责人在规定的时间点联系厂商进行信息系统 定期巡检。厂商巡检按照合同约定执行,提供每周一次的信息系 统巡检服务,确保系统安全稳定运行,定期出具巡检报告。

**第十条**信息系统检测巡检中发现的问题,第一时间制定方 案进行处理,并上报主管领导,处理结束后,向主管领导汇报。

#### 第四章 附 则

**第十一条** 本规范由信息化处信息系统管理办公室负责解释, 自发布之日起施行。 附件:

## 信息系统监测巡检指南

以 Linux 操作系统为例:

1. XX 服务器

系统服务器巡检,服务器信息如下:

IP 地址:

系统:

1) 检查 cpu

输入 top 回车, 然后按 1 可以看到 cpu 的核数。

| cob   | 11.10.00 0  | цр чих цау | S, J.US,  | i user,     | roan ave  | rage. u.u | JZ, U.UI, I | 0.00   |
|-------|-------------|------------|-----------|-------------|-----------|-----------|-------------|--------|
| Tasks | . 136 total | l, 1 run   | ming, 131 | sleeping,   | 4 stop    | ped, O    | zombie      |        |
| Շթա0  | : 0.0%us,   | 0.0%sy,    | 0.0%ni,   | 100. 0%i d, | 0.0%wa,   | 0.0%hi,   | 0.0%si,     | 0.0%st |
| Cpul  | : 0.0%us,   | 0.3%sy,    | 0.0%ni,   | 99.7%id,    | 0.0%wa,   | 0.0%hi,   | 0.0%si,     | 0.0%st |
| Cpu2  | : 0.3%us,   | 0.0%sy,    | 0.0%ni,   | 99.7%id,    | 0.0%wa,   | 0.0%hi,   | 0.0%si,     | 0.0%st |
| Cpu3  | : 0.3%us,   | 0.3%sy,    | 0.0%ni,   | 99. 3%id,   | 0.0% wa,  | 0.0%hi,   | 0.0%si,     | 0.0%st |
| Mem:  | 8061572k    | total, 5   | 157388k u | sed, 29041  | 184k free | , 1693-   | 48k buffer  | S      |
| Swap: | J_78376k    | total,     | Ok u      | sed, 82083  | 376k free | , 398518  | 84k cached  |        |
|       |             |            |           |             |           |           |             |        |
| PID   | USER        | PR NI V    | IRT RES   | SHR S %CPU  | J %MEM    | TIME+ (   | COMMAND     |        |

图中是表示此服务器 cpu 核数为 4。

2) 检查内存

| Cp.,.3 | · 0.0%   | n   | 0%, | N     | 0%-1   | 100.0 | 86 A - I | n n‱   | <u> </u> | 0%Ъ;  | 0    | 0%-;  | 0  | Ω%st |  |
|--------|----------|-----|-----|-------|--------|-------|----------|--------|----------|-------|------|-------|----|------|--|
| Mem:   | 8061572k | tot | al, | 51575 | 504k u | ised, | 29040    | 68k fi | ree,     | 1693  | 348k | buffe | rs |      |  |
| Swap:  | 8208376k | tot | al, |       | 0k u   | ised, | 82083    | 76k fi | cee,     | 39852 | 244k | cache | d  |      |  |
|        |          |     |     |       |        | _     |          |        |          |       |      |       |    |      |  |
| PID    | USER     | PR  | NI  | VIRT  | RES    | SHR : | S %CPU   | %MEM   | Т        | IME+  | COMM | AND   |    |      |  |
| 1268   | root     | 20  | 0   | 180m  | 4396   | it. – | 0.3      | 0.1    | 594:     | 47.90 | vmto | olsd  |    |      |  |
| 21614  | tomcat   | 20  | 0   | 3959m | 626m   | 12m : | 5 0.3    | 8.0    | 847:     | 05.12 | jsve |       |    |      |  |

一般来说随着时间的使用 free 的内存会愈来愈少,如果 swap空间占用量正常的话(比如说 swap 的 free 空间还有很多 时),则服务器的内存使用还是比较正常的。

但是如果箭头指向的内存使用量超过预配的内存很多时,一

般就要检查是否有内存泄露的情况,比如 resin 配置内存为 3550m,而内存的箭头指向的数据显示为 10g,则表示应用导致了 内存有些异常。

3) 检查 io

输入 top 可以看到 io 信息。

|         | - <del>-</del> |             |            |            |            |           |          |        |  |
|---------|----------------|-------------|------------|------------|------------|-----------|----------|--------|--|
| [root@] | localhost      | ~]# top     |            |            |            |           |          |        |  |
| top - 1 | l7:45:34 υ     | ip 412 days | 5:36,      | 1 user,    | load aver  | 'age: 0.0 | 0, 0.02, | 0.00   |  |
| Tasks:  | 136 total      | ., 1 runn   | ing, 131 s | sleeping,  | 4 stopp    | ed, O     | zombie   |        |  |
| Cpu(s): | 0.2%us,        | 0.1%sy,     | 0.0%ni, 9  | 99. 7%i d, | 0.1%wa,    | D.O%hi,   | 0.0%si,  | 0.0%st |  |
| Mem:    | 8061572k       | total, 52   | 24228k us  | ed, 2837   | 344k free, | 1935      | 2k buffe | rs     |  |
| Swap:   | 8208376k       | total,      | Ok use     | ed, 8208   | 376k free, | 398565    | 🖎 cache  | d      |  |
|         |                |             |            |            |            |           |          |        |  |

一般要求 io 等待信息小于 5%。

4) 检查磁盘

输入 df -h 可以看到系统的硬盘使用情况。

| [root@localhost_etc]#_df -h                |
|--------------------------------------------|
| Rider March March March 1 and              |
| Filesystem Size Used Avail Use% Mounted on |
| /dev/mapper/VolGroup=lv_root               |
| 32G 5.6G 25G 19% /                         |
| tmpfs 3.9G 0 3.9G 0%/dev/shm               |
| /dev/sda1 485M 32M 428M 7% /boot           |
| [root@localhost etc]#                      |

图中红色方框内从左往右表示:磁盘总大小/已使用量/剩余量/使用率/挂载路径,一般来说系统占用>80%的空间后就应该去考虑扩展磁盘空间。

5) 检查负载

输入 top 可以看到服务器的负载信息,一般来说负载应该保持一个比较小的数值(小于4)。

| <pre>[root@localhost etc]# top<br/>top = 17:20:42 up 412 days, 5:12, 1 user, load average: 0.04, 0.01, 0.00<br/>Tasks: 136 total, 1 running, 131 sleeping, 4 stopped, 0 zombie<br/>Cpu0 : 0.0%us, 0.0%sy, 0.0%ni,100.0%id, 0.0%wa, 0.0%hi, 0.0%si, 0.0%st<br/>Cpu1 : 0.3%us, 0.0%sy, 0.0%ni, 99.7%id, 0.0%wa, 0.0%hi, 0.0%si, 0.0%st<br/>Cpu2 : 0.3%us, 0.3%sy, 0.0%ni, 99.3%id, 0.0%wa, 0.0%hi, 0.0%si, 0.0%st<br/>Cpu3 : 0.7%us, 0.3%sy, 0.0%ni, 98.7%id, 0.0%wa, 0.0%hi, 0.3%si, 0.0%st<br/>Cpu3 : 0.7%us, 0.3%sy, 0.0%ni, 98.7%id, 0.0%wa, 0.0%hi, 0.3%si, 0.0%st<br/>Mem: 8061572k total, 5157504k used, 2904068k free, 169348k buffers<br/>Swap: 8208376k total, 0k used, 8208376k free, 3985276k cached</pre> |
|----------------------------------------------------------------------------------------------------|
| 6) 检查操作系统虚拟内存配置                                                                                                    |
| 输入 top 命令, 查看 swap 空间的配置和使用信息。                                                                                                    |
| Cpu2 : 0.3%us, 0.3%sy, 0.0%ni, 99.3%id, 0.0%wa, 0.0%ni, 0.3%si, 0.0%st<br>Cpu3 : 0.7%us, 0.3%sy, 0.0%ni, 98.7%id, 0.0%wa, 0.0%hi, 0.3%si, 0.0%st<br>Mem: 8061572k total 5157504k used 2904068k free 169348k huffers<br>Swap: 8208376k total, 0k used, 8208376k free, 3985276k cached                                                                                                    |
| PID USER         PR NI VIRT RES         SHR S %CPU %MEM         TIME+         COMMAND           21614 tomcat         20         0         3959m         626m         12m S         2.0         8.0         847:05.93         jsvc           21 root         20         0         0         0 S         0.3         0.0         21:09.50         events/2                                                                                                    |
| 7) 检查 jdk 信息                                                                                                    |
| 输入命令: java -version                                                                                                    |
| [root@localhost etc]# java -version<br>java version "1.7.0_80"<br>Java (TM) SE Runtime Environment (build 1.7.0_80-b15)<br>Java HotSpot(TM) 64-Bit Server VM (build 24.80-b11, mixed mode)<br>[root@localhost etc]#                                                                                                    |
| 8)检查系统是否有n多top进程                                                                                                    |
| 输入命令: ps -ef grep top wc -1 进行检查。                                                                                                    |
| Java HotSpot(IM) 64-Bit Server VM (build 24.80-bil, mixed mode)<br>[root@localhost etc]# ps -ef grep top wc -l<br>1                                                                                                    |

如果此数量比较大,比如>50,说明系统性能稳定包可能不 是最新的,需要重新打一下最新的系统系能稳定包。

注:可以先将所有的 top 进程杀掉(命令:killall-9 top), 然后过一段时间,比如2天,然后再执行 ps -ef|grep top|wc -1命令看看数字是否又增长上来了。 9) 检查防火墙配置

CentOS:

service iptables start (启动防火墙)
service iptables stop (停止防火墙)
service iptables status (查询防火墙)
chkconfig iptables off (禁止开机自启)
10) 检查系统是否运行

输入 ps -ef | grep java 命令, 查看系统是否运行。

 Irootellocalhost etcl# ps -et | grep java

 root
 16438 18258 0 17:24 pts/0
 00:00:00 jsvc.exec - java-home /usr/java/jdkl.7.0\_80 -user tomcat - pidfile /usr/local/apache-tomcat-7.0

 .65/logs/catalina-daemon.pid -wait 10 -outfile /usr/local/apache-tomcat-7.0.65/logs/catalina-daemon.pid -wait 10 -outfile /usr/local/apache-tomcat-7.0.65/logs/catalina-daemon.jur.ysr/local/apache-tomcat-7.0.65/logs/catalina-daemon.jur.ysr/local/apache-tomcat-7.0.65/logs/catalina-da

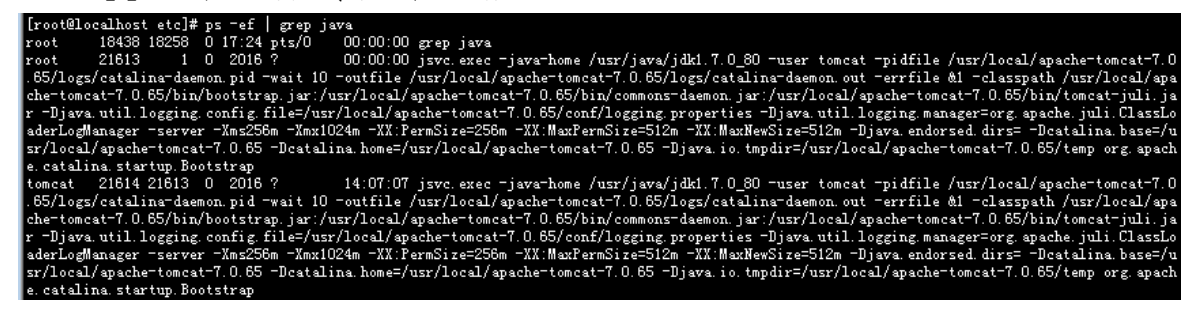

11) 检查跟踪日志

打开/usr/local/apache-tomcat-7.0.65/logs/中的 logs 执行 tail -f catalina.out 跟踪全部日志。

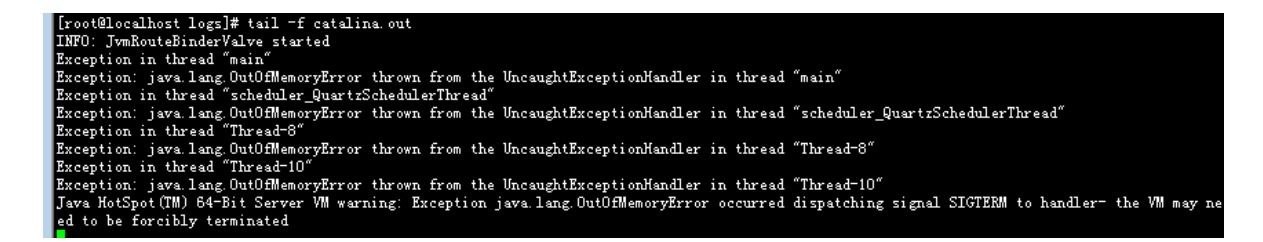

### 2. 数据库服务器

系统数据库服务器信息:

IP 地址:

数据库版本:

1) 登录数据库查询数据表状态

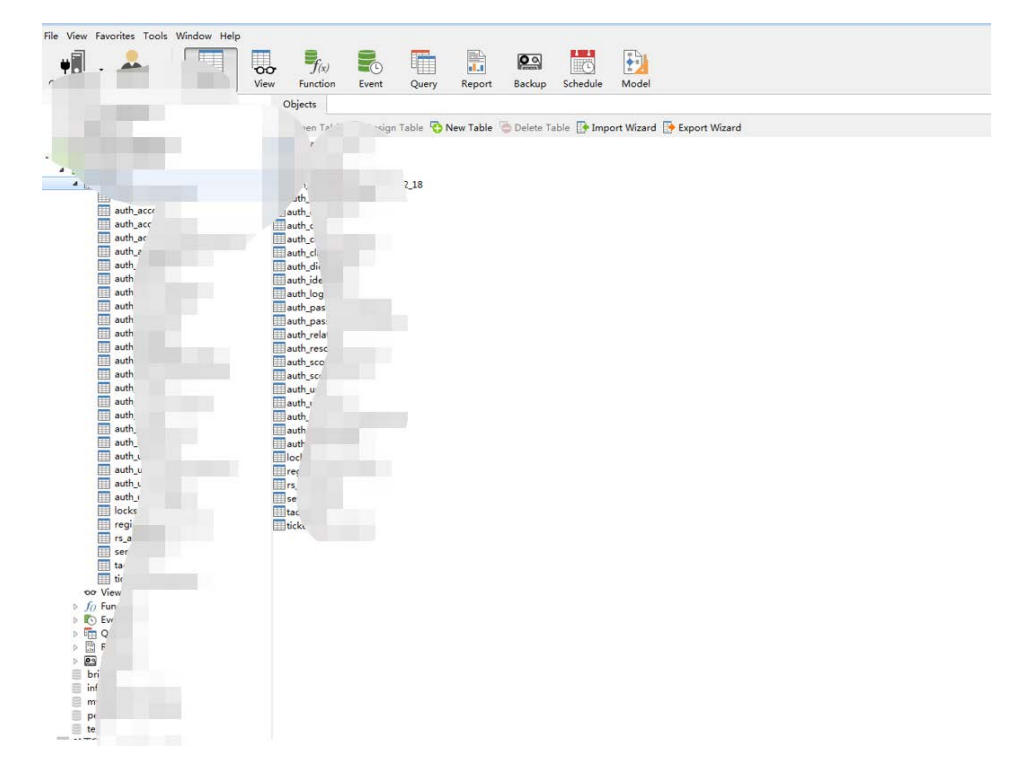

通过客户端检查数据表,及数据库连接状态正常。

哈尔滨工程大学信息化处综合管理办公室 2022年6月24日印发

- 8 -